## SAVING REPORT SETTINGS

1. To save the report, click on the icon below.

| Asses                                             | Assessment Sections - Bar Chart × |                            |  |  |  |  |  |
|---------------------------------------------------|-----------------------------------|----------------------------|--|--|--|--|--|
| Filters                                           | Options Run Report                | a a a 🧹                    |  |  |  |  |  |
| tions                                             |                                   |                            |  |  |  |  |  |
| s: Algebra Concepts - Grade 9 - Qtr 2 (1/19/2007) |                                   |                            |  |  |  |  |  |
| La Martin                                         | Annon and and a second particular | anne an an an and a second |  |  |  |  |  |

- 2. The Save Report screen appears that allow you to enter the report name and description.
- 3. Click on the **Save** button to save the report.
- 4. After the report has been saved, the option to *Share Report* is enabled.

| Report Info              |                                     |                             |  |
|--------------------------|-------------------------------------|-----------------------------|--|
| ReportNam                | e:                                  |                             |  |
| Assessmer                | t Sections - Bar Chart              |                             |  |
| Reportbes                | ~                                   | *                           |  |
|                          |                                     |                             |  |
|                          |                                     |                             |  |
|                          |                                     | *                           |  |
|                          |                                     |                             |  |
| Filters                  |                                     |                             |  |
| Assessme                 | nts: Algebra Concepts - 0           | Grade 9 - Qtr 2 (1/19/2007) |  |
|                          |                                     |                             |  |
| ReportSave<br>CreatedBy: | dID: 18<br>Valentine-Williams, Then | ese                         |  |
| CreatedDat               | e: 07/19/2012                       |                             |  |
|                          |                                     |                             |  |

## Quick Note

- Click on the Excel Icon located in the upper right corner to export report detail into a spreadsheet.
- Click on the PDF icon located in the upper right corner to export report detail into a PDF format.
- Click on the Printer icon located in the upper right corner to print the report.